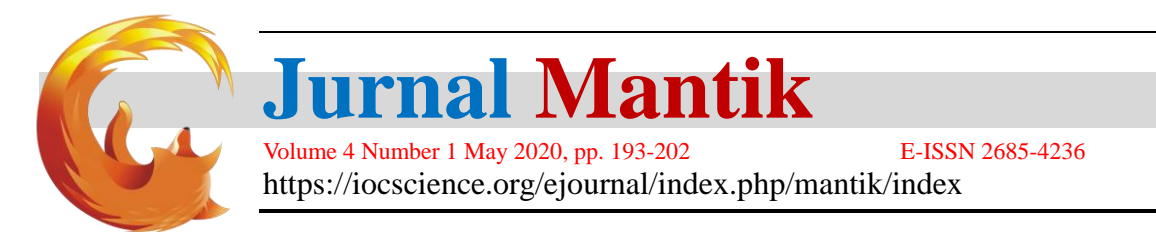

# Implementation Of Zahir Accounting Version 5.1 In PT Berhasil Beruntung Bersama

<sup>1</sup>Nihlatu Sopyani, <sup>2</sup>Sifa Fauziah, <sup>3</sup>Veti Apriana

<sup>1,2,3</sup> Sistem Informasi Akuntansi, Teknik dan Informatika, Universitas Bina Sarana Informatika, Jl. Kramat Raya No. 98, Jakarta, 10450, Indonesia

E-mail: nihlatusopyani@yahoo.co.id, sifa.saz@bsi.ac.id, veti.apriana@bsi.ac.id

#### ARTICLEINFO ABSTRACT

Article history: Received: 02/04/2020 Revised: 10/04/2020 Accepted: 01/05/2020

*Keywords*: System, Data Processing, Zahir In the era of very rapid technological development, every store or company has to implement a computerized information system to create a business system that is more effective, efficient, and produces accurate data. PT Berhasil Beruntung Bersama is one company that still uses an accounting data processing system using Microsoft Excel 2010. With this recording system, problems often occur, including sales of merchandise will be more complicated because they have to calculate the cost of goods manually using the method FIFO (First In First Out), often the difference between recording inventory and goods in warehouse, is more difficult in the process of finding the data needed because it is in the form of documents. Responding to these problems, the authors are interested in conducting research on PT Berhasil Beruntung Bersama where the processing of the data the author uses a computer accounting application that is Zahir Accounting Version 5.1. By using Zahir Accounting, it can be easier for employees to record inventory, search for accounting data and save time and place of storage.

Copyright © 2020 Jurnal Mantik. All rights reserved.

#### 1. Introduction

Within a trading company, one of the factors that influence productivity is the activity of buying and selling transactions. For this reason, the work system for operational and buying and selling operations needs to be improved [1]. Processing accounting data manually is like a process that still uses written records, and uses Microsoft Word 2007 and Microsoft Excel 2007 which have more risk of data loss and less time efficiency compared to using a computerized system [2].

All forms of transactions must be recorded in a report called a general journal. Accounting activities that include recording transaction evidence, sorting, classifying, summarizing, summarizing up to the presentation of a financial statement will require a long time, and the possibility of the resulting data error occurs so that the provision of financial information requires relatively higher costs if it must be done manually, but different if the data processing is already using an accounting application program [3].

PT Berhasil Beruntung Bersama is a trading company engaged in the sale of goods and services. The products sold are AC Splitwall, AC Standing Floor, AC Cassette, AC Splitduct along with other materials needed in the installation of air conditioners including pipes, cables, flexsible, pvc pipes, freon and brackets. While the services sold are checking services, repair services, loading services and installation services. However, accounting data processing at PT. Successfully Jointly Lucky is still using Microsoft Excel 2010, causing various kinds of problems, including the sale of merchandise will be more complicated because they have to calculate the cost of goods manually using the FIFO (First In First Out) method, often the case the difference between recording inventory and goods in warehouse, is more difficult in the process of finding the necessary data because it is in the form of documents, lack of time efficiency, energy and place of storage of evidence of transactions, in making balance sheets, income statements, sales reports and purchase reports to be longer and the results are less precise and accurate. Based on the existing conditions at PT Berhasil Beruntung Bersama, the authors conducted a study by

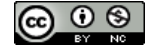

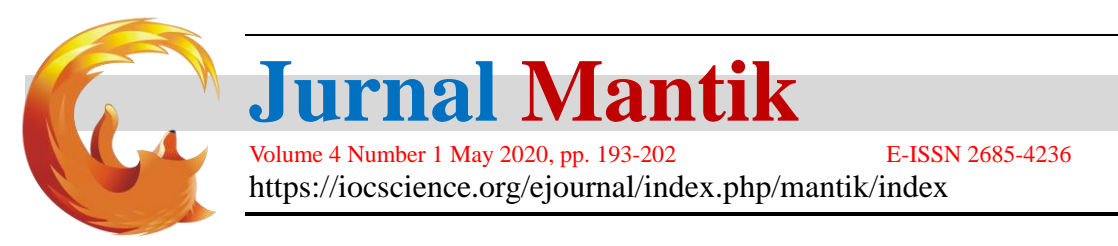

applying an accounting computer application, Zahir Version 5.1. With the application of the zahir application version 5.1 for the accounting data processing system at PT Berhasil Beruntung Bersama, it is hoped that it can help and improve data processing to be more effective and efficient and ensure data accuracy.

# 2. Method

#### 2.1 Method of collecting data

Data collection methods in this study the authors used several methods to support the research. The method used is:

## a. Observation

Observation is done by observing directly to the location of PT Berhasil Beruntung Bersama located at Jalan Daan Mogot No. 119 Ruko Aldiron Blok A 17-18 West Jakarta 11510 by observing and observing data related to the accounting data processing on PT Berhasil Beruntung Bersama. This observation is intended to obtain transaction evidence and financial information.

b. Interview

The interview method was conducted by asking a number of questions to Mr. Dion Situmorang as Manager of Finance Accounting and Tax, Mr. Andreas Halim as Sales Manager, Mr. Kievas Cahyadi as Operational Supervisor, Ms. Maya Frianti as Operational Staff and Warehouse, so the writer get information about the obstacles of accounting records at PT. Berhasil Beruntung Bersama.

c. Library Research

Method Library study is conducted by collecting data and information from various sources such as books, scientific journals and the internet relating to the processing of accounting data and then raised as a reference.

## 2.2 Accounting Theory

Accounting is a process of recording, classifying, summarizing, processing and presenting transaction data and events related to finance so that it can be used by people who use it easily understood for decision making and other purposes [4].

Accounting aims at presenting economic information in the form of financial statements to interested parties, financial statements cannot be directly compiled from transactions, but must go through a process. The process begins with analyzing and journalizing transactions and ends with summarizing until the preparation of the financial statements is called the accounting cycle [3].

The accounting equation is used to determine the relationship and position / placement between assets and liabilities (liabilities and capital) in a company's financial statements. In this accounting equation presents the total assets of the company and the demands or obligations towards these assets [5].

# 2.3 Zahir application

Zahir Accounting is an accounting software that can be used by companies with all its advantages in managing business and financial data that have CBIS functions [6]. Zahir Accounting version 5.1 is an accounting software that is used to create financial reports, with language that is easily understood and understood [7].

#### 3. Results and discussion

PT Berhasil Beruntung Bersama is a national private company engaged in the sale of goods and air conditioner services. Even though it is a Limited Liability Company (PT), financial records at PT Berhasil Beruntung Bersama still use a manual recording system. PT Berhasil Beruntung Bersama has carried out various types of AC unit installation work starting in 2011, while the installation target is in malls, hospitals, banks, restaurants, government agencies, ambassador houses, and various other large companies. Headquartered on Daan Mogot street number 119, shophouse Aldiron Blok A 17-18 West Jakarta. With the current operational area coverage is Jabodetabek and Bandung. PT Berhasil Beruntung Bersama continues to strive to improve the competency advantage that is committed to each activity.

The author conducts research by applying accounting data processing at PT Berhasil Beruntung Bersama by using Zahir Accounting application version 5.1 with the aim of helping in the processing of accounting data so that it produces financial reports quickly, precisely and accurately. The period used for

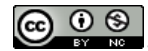

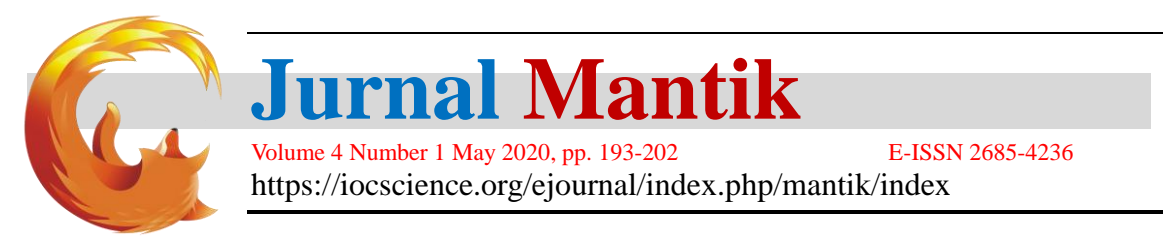

this study is from 01 to 31 March 2019, starting from the process of inputting customer data, suppliers, employees, inventory, fixed assets, accounts payable, accounts receivable, initial account balances, journaling current account until the preparation of balance sheet reports, income statement, sales report and purchase report.

## 3.1 Accounting Recording with Zahir Computer Application Version 5.1

## a. Initial Setup

Initial data preparation is very important for subsequent data processing [8]. The first step in implementing the zahir application, what needs to be done is to setup the company data first as shown in figure 1.

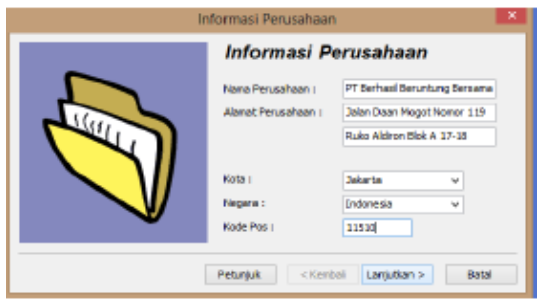

Fig 1. Setup Company Data Source: data if 2020

#### b. Inventory Data

Inventory data preparation is very important for further data processing. The inventory data list must be inputted for the needs of the purchase and sale transaction. The following is a list of inventories in PT Berhasil Beruntung Bersama as shown in Figure 4. As shown in Figure 2.

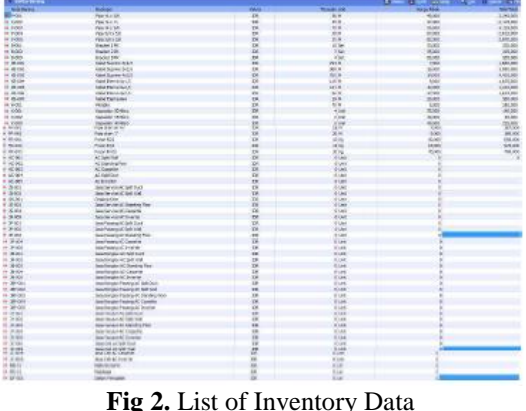

**g 2.** List of Inventory D Source: data if 2020

c. Account Initial Balance

Inputing the initial balance of the account at PT Berhasil Beruntung Bersama is inputted before the current accounting period, then the contents of the initial balance at PT Berhasil Beruntung Bersama is the final balance as of February 2019. After the initial account balance has been inputted will cause a Balance Sheet report appears. The following is the initial account balance at PT Berhasil Beruntung Bersama as of 28 February 2019 as shown in Figure 3.

Accredited "Rank 4" (Sinta 4), DIKTI, No. 36/E/KPT/2019, December 13th 2019.

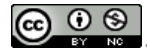

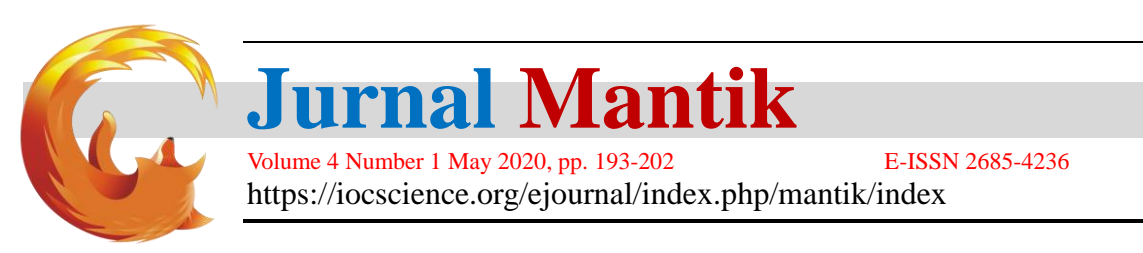

| Mengisi Saldo  | Awel Akum                                                                                                    |                                 | In a local de      |
|----------------|----------------------------------------------------------------------------------------------------|---------------------------------|--------------------|
| engisi Saldo A | wal Akun                                                                                                    |                                 |                    |
|                | Islah saldo awai ak                                                                                                    | n per tanggal 28 Pebruari 2019  |                    |
| Delam met      | a uang sebenarnya, setiap nilai harus pi                                                                                                    | ostif, kecual memang benar-bena | e bernilai negatif |
| sde            | Nama Akun                                                                                                    | Mata Uang                       | Saldo Awal (Rp)    |
| 110-10         | Kas Kecl                                                                                                    |                                 | 1,352,200          |
| 110-20         | Kas                                                                                                    |                                 | 0                  |
| 120-10         | Bank BCA                                                                                                    |                                 | 534,800,000        |
| 130-10         | Plutang Usaha                                                                                                    |                                 | 128,450,000        |
| 130-25         | Plutang Giro                                                                                                    |                                 | 0                  |
| 130-30         | Cadangan Kerugian Plutang                                                                                                    |                                 | a                  |
| 135-10         | Plutang Karyawan                                                                                                    |                                 | a                  |
| 135-20         | Plutang Lainnya                                                                                                    |                                 | 54,500,000         |
| 140-10         | Persediaan AC                                                                                                    |                                 | ۵                  |
| 190-11         | Persediaan Sparepart                                                                                                    |                                 | 37,051,500         |
| 140-12         | Persediaan Material                                                                                                    |                                 | 11,101,606         |
| 145-10         | W3P Haterial Proyek                                                                                                    |                                 | 0                  |
| 145-15         | WIP Tenaga Karja Proyek                                                                                                    |                                 | 0                  |
| 150-10         | Astaransi Dibayar di Muka                                                                                                    |                                 | a                  |
| 150-20         | Sexa Dibayar di Muka                                                                                                    |                                 | 5,220,000          |
| 150-25         | Liang Muka Proyek                                                                                                    |                                 | 9,275,000          |
| 155-10         | PPh Dibayar Dimuka                                                                                                    |                                 | 0                  |
| 155-20         | P9h 21 Dibayar Dimuka                                                                                                    |                                 | 0                  |
| 155-30         | PPh 23 Dibayar Dinuka                                                                                                    |                                 | 0                  |
| 170-10         | Tanah                                                                                                    |                                 | 0                  |
| 170-20         | Furniture & Fixture                                                                                                    |                                 | 37,805,600         |
| 170-21         | Alumulasi Penyusutan Pumiture                                                                                                    | & Pixtur                        | -23,994,242        |
| 170-30         | Peralatan Kantor                                                                                                    |                                 | 67,031,012         |
| 170-31         | Akumulasi Penyuautan Peralatan                                                                                                    | Kantor                          | -37,113,527        |
| 170-40         | Peralatan Operasional                                                                                                    |                                 | 4,600,000          |
| 170-11         | Alumulasi Penyuautan Perakatan                                                                                                    | Operasi                         | -2,491,007         |
| 170-50         | Kendaraan                                                                                                    |                                 | 184,765,683        |
| 1/0-51         | Alumusa Penyusutan Kendarata                                                                                                    | n                               | -48, 145, 513      |
| 170-70         | There is a contribute of the infection is a set of the infection of the set of the set o |                                 | 8                  |
| 1/0-/1         | Activities Periyoddan Parts Can                                                                                                    | Tryat                           | 0                  |
| 190-11         | Ale en desi Amerikani Pre Organi                                                                                                    | dans On                         | 0                  |
| 210-10         | Hutano Utaba                                                                                                    | 0.01.02                         | 21,000,000         |
| 210-25         | Hutang Gira                                                                                                    |                                 | 21,000,000         |
| 210-30         | Pendapatan Diterima Dimuka                                                                                                    |                                 | 16,670,500         |
| 210-35         | Baya yang Masih Harus Dibayar                                                                                                    |                                 | 24,000,000         |
|                |                                                                                                    |                                 |                    |
| 210-35         | Bioyo yong Mosih Harus Dibeyar                                                                                                    |                                 | 24,000,000         |
| 210-40         | Hubern Kemist Pershalar                                                                                                    |                                 | 0                  |
| 210-93         | Hutery Jergho Pendek                                                                                                    |                                 | 0                  |
| 215-10         | Hateng Padek                                                                                                    |                                 | 27, 334, 300       |
| 215-20         | Huteng PPh Pel, 21                                                                                                    |                                 | 0                  |
| 220-10         | Berna di Terrina di Muka                                                                                                    |                                 |                    |
| 230-20         | Hutang Lalinnya                                                                                                    |                                 | 47,000,000         |
| 250-50         | Hutang Learning                                                                                                    |                                 | 125, 281, 721      |
| 310-10         | Salvam                                                                                                    |                                 | 650,000,000        |
| 310-30         | Prive Pemilik                                                                                                    |                                 |                    |
| 320-10         | Laba ditahan                                                                                                    |                                 | 22,760,862         |
| 3.20-20        | Laba Tahun Berjalan                                                                                                    |                                 | \$1, \$70, \$03    |
| 320-30         | Historical Balancing                                                                                                    |                                 | 0                  |
| 320-30         | Deviden<br>Historical Balancing                                                                                                    |                                 | 0                  |

Fig 3. Initial Balance Input of a PT Berhasil Beruntung Bersama Account Source: data if 2020

d. Initial Accounts Receivable Balance

Fill in the outstanding balance in the month before the initial accounting period in Zahir, namely the February 2019 period. The following is a list of the trade receivable balances at PT Berhasil Beruntung Bersama for the period of February 28, 2019 as shown in Figure 4.

| 1                             | Mengisi saldo a | wal piutang usaha | - 🗆 💌          |
|-------------------------------|-----------------|-------------------|----------------|
| Mengisi saldo awal piutang us | aha             |                   |                |
| Nama Pelanggan                | Tanggal         | No Invoice        | Saldo Plutang  |
|                               | 28/02/2019      | 00821/BBB/II/2019 | Rp 12250000,0  |
| PT Matahari Kahuripan         | 28/02/2019      | 00827/BBB/II/2019 | Rp 10560000,0  |
| PT Geofreight Indonesia       | 28/02/2019      | 00829/008/11/2019 | Rp 5650000,0   |
| PT YVE Habitat Limo           | 28/02/2019      | 00830/BB8/II/2019 | Rp 10000000,0  |
|                               |                 |                   |                |
|                               |                 | Total :           | Rp 128460000,0 |
| Baru Edit Hap                 | J5              |                   | Petunjuk Tutup |

Fig 4. List of Initial Accounts Receivable from PT Berhasil Beruntung Bersama Source: data if 2020

e. Initial balance of trade payables

As with the receivable balance, the initial balance of trade payables is provided to fill the balance of trade payables to be paid before the beginning of the accounting period in Zahir, namely the February 2019 period. The following is a list of trade payables at PT Berhasil Beruntung Bersama for the period of 28 February 2019 as shown in Figure 5.

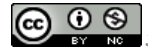

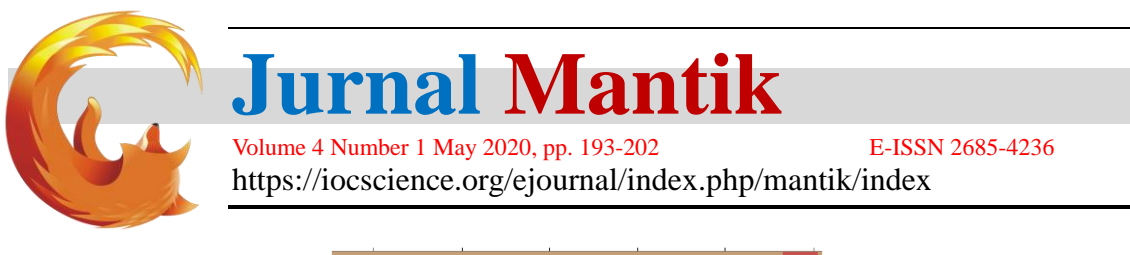

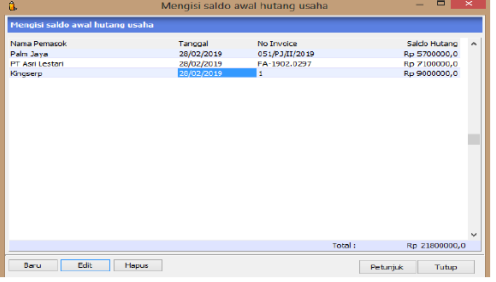

Fig 5. List of Initial Account Payables of PT Berhasil Beruntung Bersama Source: data if 2020

## f. Initial Inventory Balance

The initial balance of inventory is provided to fill the value of the acquisition price and the amount of stock of goods for each product list at PT Berhasil Beruntung Bersama as shown in figure 6.

| ۵.              |                     | Saldo Awal Pers | ediaan |             | - 🗆 ×             |          |
|-----------------|---------------------|-----------------|--------|-------------|-------------------|----------|
| Saldo Awal Pers | ediaan              |                 |        | 💭 Aljas     | 🔍 Cari 🛛 🔽 Filter | <i>r</i> |
| Kode Barang     | Nama Barang         | Gudang          | Jumlah | Harga Pokok | Total Nilai       | ^        |
| B-001           | Bracket 1 PK        | Head Quar       | 10,0   | 33.000,0    | Rp 330000,0       |          |
| B-002           | Bracket 2 PK        | Head Quar       | 7,0    | 35.000,0    | Rp 245000,0       |          |
| B-003           | Bracket 5 PK        | Head Quar       | 4,0    | 50.000,0    | Rp 200000,0       |          |
| F-001           | Flexible            | Head Quar       | 70,0   | 5.000,0     | Rp 350000,0       |          |
| FR-001          | Freon R22           | Head Quar       | 13,0   | 50.000,0    | Rp 650000,0       |          |
| FR-002          | Freon R32           | Head Quar       | 15,0   | 65.000,0    | Rp 975000,0       |          |
| FR-003          | Freon R410          | Head Quar       | 10,0   | 70.000,0    | Rp 700000,0       |          |
| K-001           | Kapasitor 30 Mikro  | Head Quar       | 4,0    | 35.000,0    | Rp 140000,0       |          |
| K-002           | Kapasitor 35 Mikro  | Head Quar       | 2,0    | 40.000,0    | Rp 80000,0        | - 1      |
| K-003           | Kapasitor 40 Mikro  | Head Quar       | 5,0    | 45.000,0    | Rp 225000,0       |          |
| KB-001          | Kabel Suprime 3x1,5 | Head Quar       | 230,0  | 7.500,0     | Rp 1725000,0      |          |
| KB-002          | Kabel Suprime 3x2,5 | Head Quar       | 450,0  | 10.500,0    | Rp 4725000,0      |          |
| KB-003          | Kabel Suprime 4x2,5 | Head Quar       | 315,0  | 14.000,0    | Rp 4410000,0      |          |
| KB-004          | Kabel Eterna 3x1,5  | Head Quar       | 115,0  | 9.000,0     | Rp 1035000,0      |          |
| KB-005          | Kabel Eterna 3x2,5  | Head Quar       | 101,0  | 12.000,0    | Rp 1212000,0      |          |
| KB-006          | Kabel Eterna 4x2,5  | Head Quar       | 96,0   | 17.000,0    | Rp 1632000,0      |          |
| KB-007          | Kabel Eterna 4x4    | Head Quar       | 45,0   | 20.000,0    | Rp 900000,0       |          |
| P-001           | Pipa ¼ x 3/8        | Head Quar       | 60,0   | 40.000,0    | Rp 2400000,0      |          |
| P-002           | Pipa ¼ x ½          | Head Quar       | 105,0  | 47.000,0    | Rp 4935000,0      |          |
|                 |                     |                 |        |             |                   | ~        |
|                 |                     |                 |        | Total :     | Rp 37061500,0     |          |
| Baru            | Edit Hapus          |                 |        | Pe          | tunjuk Tutup      |          |

Fig 6. List Initial Inventory Balance of PT Berhasil Beruntung Bersama Source: data if 2020

# g. Transaction

Transaction input is conducted to record every cash incoming and outgoing cash transactions that occur every day at PT Berhasil Beruntung Bersama during March 2019 as an example of a sales transaction in figure 7.

| Tana ing             | Particular and a                                                                                                    | 100 g 100 g 100 g |          |                                                                                                    | -    |
|----------------------|----------------------------------------------------------------------------------------------------|-------------------|----------|----------------------------------------------------------------------------------------------------|------|
|                      | Marine<br>Marine<br>Ma |                   | a litter |                                                                                                    |      |
| 100000 10<br>1411 17 | <u>-</u> ;                                                                                                    |                   |          | No book<br>State<br>State<br>Stat | 1,00 |

Fig 7. Input of PT Berhasil Beruntung Bersama Sales Transactions Source: data if 2020

#### h. Financial Report

Reports generated from the results of inputting transactions at PT Berhasil Beruntung Bersama are a list of journals, income statements, balance sheets, sales reports and purchase reports.

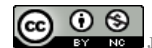

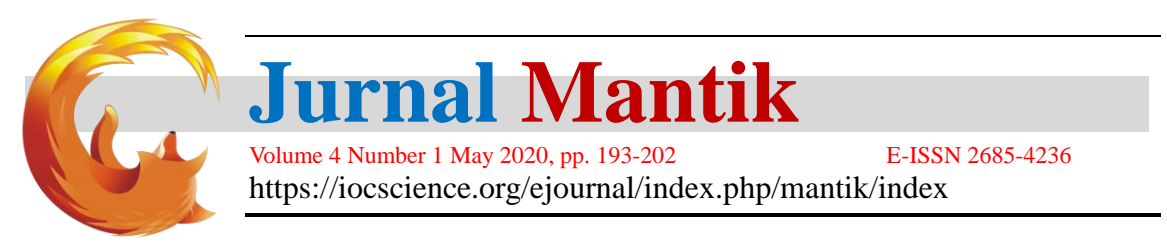

# i. Journal List

List of journals from the results of accounting data processing in PT Berhasil Beruntung Bersama Using Zahir Version 5.1 can be seen in the picture. 8.

|      |              |                       | Semua                                    | Transaksi          |               |               |            |
|------|--------------|-----------------------|------------------------------------------|--------------------|---------------|---------------|------------|
|      |              |                       | 01 Maret 20                              | 19 - 31 Maret 2019 |               |               |            |
| Ref. | Tanggal      | Keteranger            |                                          | He.Dept.           | Debst         | Krischt       | No. Proyet |
| CR.  | 01/03/2019   | Panarimaan            | dari PT Victory Retailmoo                |                    |               |               |            |
| 06   | 1/8///2019   | 120-10                | Berk BCA                                 |                    | 2 254 000 40  |               |            |
| 00   | 1/8/1/2019   | 130-10                | Pistang Usaha                            |                    |               | 12 250 010 00 |            |
| CD)  | 01/03/2019   | Parspakana            | , Pulsa untuit 4 unang pernamang laia di | i nalwyran '       |               |               |            |
| - 40 | 1/EK/2019    | 613-65                | Itian                                    |                    | 99.500.00     |               |            |
| 100  | 1/56/2019    | 120-10                | Berk DCA:                                |                    |               | 55,500.00     |            |
| CD.  | 01/03/2019   | Perspekueran          | Bega parkir di bark BCA                  |                    |               |               |            |
| 00   | 1/00/2019    | 613-30                | Bennin , Parkir dan Tel                  |                    | 2.000.00      |               |            |
| -    | 14862019     | 110-10                | Kas Kacil                                |                    |               | 2 000 00      |            |
| s)   | 01.03/2019   | Panjualan, 8          | Sapak Hendra Lee                         |                    |               |               |            |
| 101  | 11669617     | 133-10                | Rutano Usatia                            |                    | 298 500 90    |               |            |
| 103  | SARD NI      | 215-10                | Hutong Pajok                             |                    |               | 25,500.00     |            |
| 103  | 3666511      | 410-21                | Parjustan Jeas                           |                    |               | 255.000.00    |            |
| CD.  | 04/03/2019   | Pertayara             | kepada Kingserp                          |                    |               |               |            |
| 0    | 2.86/2019    | 213-10                | Hutana Usaha                             |                    | 00 000 000 00 |               |            |
|      | 12/56/2019   | 120-10                | Bank BCA                                 |                    |               | 9,060,010,00  |            |
| CD.  | 04/03/2019   | Peopeluson            | Komisi Freelation                        |                    |               |               |            |
|      | 1/54/0010    | 610.60                | Bines Tonese Visis Empire                |                    | 745 000 80    |               |            |
| -    | IS/EK/2019   | 120-10                | Bank BCA                                 |                    |               | 740.000.00    |            |
| 00   | ACIDITATIONS | Deserver              | Tex No. 2 hall                           |                    |               | 1.4007/40     |            |
| ~    | 101001010    | Colored .             | South States                             |                    | 10 305 10     |               |            |
| 1    | 2/NK/2019    | 110-10                | Kes Kent                                 |                    | 66.000.00     | 68 010 00     |            |
| -    |              | Deserves              | Party State Patrices Take                |                    |               | 000603770     |            |
|      | 10002018     | College of the second | Come name repaires series                |                    | 122 222 222   |               |            |
| 2    | 1340663919   | 105-00                | Variang Lannya                           |                    | 105 1410 00   | 500 800 00    |            |
|      |              | 1107-10               | The root                                 |                    |               | 100.000       |            |
| ¢R.  | 16/03/2018   | Parterina an          | dent Sapak mendra Lee                    |                    |               |               |            |
| 00   | S/8//2019    | 120-10                | Benk BCA                                 |                    | 280 500 40    |               |            |
| 04   | 10/200/2018  | 120-30                | Hirang Usana                             |                    |               | 200.540,00    |            |
| SJ   | 16/03/2019   | Penjusion, E          | la pak Nisa Alyus                        |                    |               |               |            |
| 003  | 137.00 B4F   | 153-10                | Platang Usaha                            |                    | 1 003 500 00  |               |            |
| 403  | 131/881-11   | 215-10                | Hattang Pajak                            |                    |               | 58,550.00     |            |
| 101  | 12/1603/11   | 410-21                | Perjasian Jasa                           |                    |               | 965.000.00    |            |
| CD   | 06/03/2019   | Pemboyaran            | t kepada Palm Jaya                       |                    |               |               |            |
| 41   | H/EK/2919    | 210-10                | Hutsing Usehin                           |                    | 5 701 000 40  |               |            |
| 00   | 04/28/2019   | 120,10                | Bank DC4                                 |                    |               | 5.760,090.00  |            |
| CD:  | 06/03/2019   | Pengekaran            | hitang Leasing ke-14                     |                    |               |               |            |
| - 00 | 15/5K/2019   | 253-30                | Hutang Leasing                           |                    | 5.054.000.00  |               |            |
| - 00 | 05/EK/2019   | 120-10                | Bank BCA                                 |                    |               | 5.054.000.00  |            |

#### Fig 8. List of Journal of PT Berhasil Beruntung Bersama Source: data if 2020

#### j. Income statement

The following is the profit and loss statement for the March 2014 PT Berhasil Beruntung Bersama as shown in **Fig** 9.

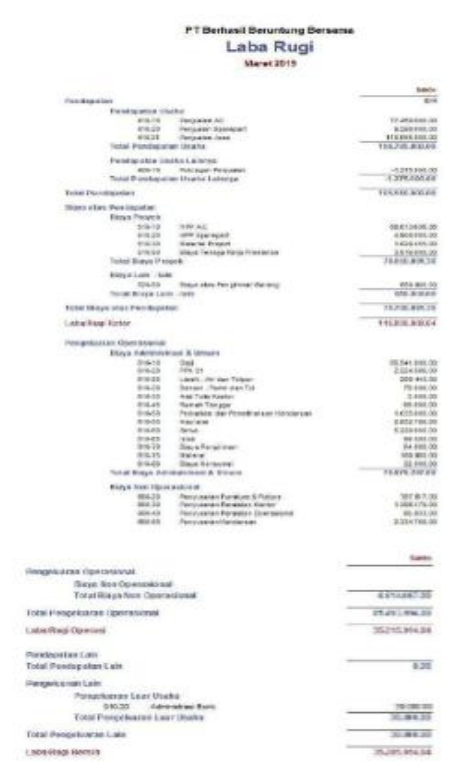

# Fig 9. PT Berhasil Beruntung Bersama Profit and Loss Reports Source: data if 2020

From the income statement, it can be seen that at the end of March 2019, PT Berhasil Beruntung Bersama

Accredited "Rank 4"(Sinta 4), DIKTI, No. 36/E/KPT/2019, December 13<sup>th</sup> 2019.

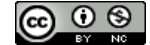

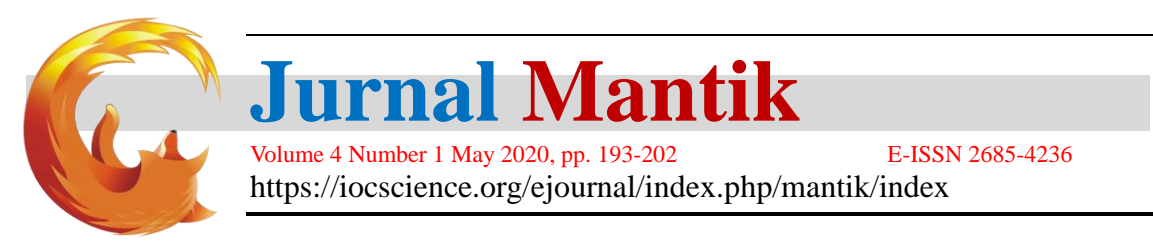

received a profit of Rp. 35,285,914.64.

k. Balance Sheet Report

The following balance sheet report on PT Berhasil Beruntung Bersama in the March 2019 period as shown in figure 10.

| Kan<br>110.40<br>Total Fine<br>120.50<br>Total Fine<br>120.50<br>Total Fine<br>120.50<br>Total Picture<br>Picture<br>Pictu                                                                                                    | Neraca<br>Maret 2019<br>Maret 2019<br>Mar 2001<br>Den: 200<br>Den: 200<br>Mar<br>Putarg Costa<br>Mar<br>Putarg Costa<br>M | Sala       0       1.167 200.0       1.167 200.0       1.167 200.0       1.167 200.0       1.167 200.0       1.175 550 200.0       117 550 200.0       117 550 200.0       117 550 200.0       117 550 200.0       117 550 200.0       118 550 200.0       118 550 200.0       118 550 200.0       118 550 200.0       118 550 200.0       118 550 200.0       118 550 200.0       118 550 200.0       118 550 200.0       118 550 200.0       118 550 200.0       118 550 200.0       118 550 200.0       118 550 200.0       118 550 200.0       118 550 200.0       118 550 200.0       118 550 200.0       118 550 200.0       118 550 200.0       118 550 200.0       118 550 200.0       118 550 200.0       118 550 200.0       118 550 200.0       118 550 200.0       118 550 200.0       118 550 200.0       11                                                                                                    |
|----------------------------------------------------------------------------------------------------|----------------------------------------------------------------------------------------------------|----------------------------------------------------------------------------------------------------|
| New<br>110, 10<br>tutal fas<br>20, 10<br>100, 10<br>100, 10<br>100, 10<br>100, 10<br>100, 10<br>100, 10<br>100, 10<br>100, 10<br>100, 10<br>100, 10<br>100, 10<br>100, 10<br>100, 10<br>100, 10<br>100, 10<br>100, 10<br>10, 10<br>10, 10<br>10, 10    | Maret 2019<br>Nas Keci<br>Desk Rok<br>Mare Dok<br>Mare Dok<br>Mare Dok<br>Usatu<br>Posed Lanoya<br>Nos Usatu<br>Posed Lanoya<br>Nos Usatu<br>Posed Lanoya<br>Nos Usatu<br>Posed Lanoya<br>Nos Usatu<br>Posed Lanoya<br>Dok Usatu<br>Posed Lanoya<br>Dok Dok Dok Dok Dok Dok Dok Dok Dok Dok                                                                                                    | State       1     1572 2000       1     1.767 2010       1     767 2010       10     505 5663 2680       117 550 5000     117 550 5000       117 550 5000     117 550 5000       117 550 5000     118 550 500       117 550 5000     118 551 500       12, 96 5000     118 551 500       12, 96 5000     118 551 500       14,465 5680     114,465 5680       14,465 5680     114,465 5680                                                                                                    |
| Non<br>116,40<br>Total Fas<br>120-10<br>Total Fas<br>120-10<br>Total Fas<br>120-10<br>Total Fast<br>120-10<br>Total Patters<br>120-20<br>Total Patters<br>140-11<br>140-12<br>Total Patters<br>140-11<br>140-12<br>Total Patters<br>140-11<br>140-12<br>Total Patters<br>140-11<br>140-12<br>Total Patters<br>150-00<br>Total Patters<br>150-00<br>Total                                                                                                    | Kas Keti<br>Den: BCA<br>Ma<br>Mang Dosha<br>(Usata<br>Kuang<br>Usata<br>Puragi Lanoya<br>(Nos Ura hu<br>Puragi Lanoya<br>(Nos Ura hu<br>Prasedian Meterial<br>man<br>Merek<br>m Dimakia<br>(Dens Keti<br>Mang Usata Keti<br>Mang Usata Keti<br>Mang Usata Keti<br>Mang Dinaka<br>Keti<br>Mang Dinaka<br>Keti<br>Mang Dinaka                                                                                                    | Sala       0       1.167/2000       1.767/2000       0.005/000/2000       0.005/000/2000       117/560/0000       117/560/0000       117/560/0000       54/850/2000       54/850/2000       110/560/0000       12/961/2000       12/961/2000       12/961/2000       12/961/2000       12/961/2000       12/961/2000       12/961/2000       12/961/2000       12/961/2000       12/961/2000       12/961/2000       12/961/2000       12/961/2000       12/961/2000       12/961/2000       12/961/2000       12/961/2000       12/961/2000       12/961/2000       12/961/2000       12/961/2000       12/961/2000       12/961/2000       12/961/2000       12/961/2000       12/961/2000       12/961/2000       12/961/2000       12/961/2000       12/961/2000       12/961/2000                                                                                                    |
| New<br>110-00<br>total Files<br>200-00<br>Fotos Heads<br>100-00<br>Fotos Heads<br>100-00<br>Fotos Patisag<br>100-00<br>Fotos Patisag<br>100-00<br>Foto                                                                                                    | Has Keci<br>Denk ROA<br>Ma<br>Pulang Dosha<br>(Ula Ma<br>Pulang Lannyn<br>Pulang Lannyn<br>Pulang Lannyn<br>Prinediaan Spurtpat<br>Prinediaan Hubel<br>Bana<br>Ula Muhel<br>Bana Yaya<br>Dosha Reger Chuko<br>Dosha Reger Dinuka                                                                                                    | 0<br>1.107/2010<br>1.107/2010<br>1.107/2010<br>0.055/000/2010<br>1.17/500.0000<br>117/500.0000<br>117/500.0000<br>117/500.0000<br>117/500.0000<br>117/500.0000<br>117/500.0000<br>122:90.0000<br>122:90000<br>122:90000<br>122:90000<br>122:90000<br>122:90000<br>122:90000<br>122:90000<br>122:90000<br>122:90000<br>122:900000<br>122:90000<br>122:90000<br>122:90000<br>122:90000<br>122:90000<br>122:90000<br>122:90000<br>122:90000<br>122:90000<br>122:90000<br>122:90000<br>122:90000<br>122:90000<br>122:90000<br>122:90000<br>122:90000<br>122:90000<br>122:90000<br>122:90000<br>122:90000<br>122:90000<br>122:900000<br>122:900000<br>122:90000<br>122:90000<br>122:90000<br>122:90000<br>122:90000<br>122:900000<br>122:900000<br>122:900000<br>122:900000<br>122:900000<br>122:900000<br>122:900000<br>122:900000<br>122:900000<br>122:900000<br>122:900000<br>122:900000<br>122:900000<br>122:900000000000000000000000000000000000                |
| Nee<br>110.00<br>Total Fae<br>2010<br>120.00<br>Total Fae<br>120.00<br>Total Fae<br>120.00<br>125.00<br>Total Plantas<br>126.00<br>Total Plantas<br>126.00<br>Total Plantas<br>126.01<br>Total Plantas<br>126.01<br>Total Plantas                                                                                                    | Kas Keci<br>Den: BCA<br>Mar<br>Plang Dosha<br>(Usata<br>Kasan<br>Plang Dosha<br>(Usata<br>Plang Lanyya<br>Nas Unaha<br>Prasedian Metrola<br>man<br>Prosedian Metrola<br>man<br>Metrol<br>Mang Usata Kepar (Nune<br>Dang Usata Kepar (Nune<br>Dang Usata Kepar (Nune<br>Dang Usata Kepar (Danka<br>Metrola Danka<br>Metrola Danka<br>Metrola Danka                                                                                                    | 1.167200.0<br>1.767200.0<br>URL 864260.0<br>1.767200.0<br>1.767200.0<br>1.7562000.0<br>1.7560.000.0<br>1.7560.000.0<br>1.7560.000.0<br>1.864.1610.0<br>1.827400.0<br>1.8274000.0<br>1.827400.0<br>1.8274000.0<br>1.8274000.0<br>1.827400.0<br>1.8274000.0<br>1.827400.0<br>1.8274000.0<br>1.82740000.0<br>1.827400000.0<br>1.827400000.0<br>1.827400000.0<br>1.8274000000000000000000000000000000000000                                                                                      |
| 116.00<br>Total Fain<br>120-00<br>Total Fain<br>120-00<br>Total Faint<br>120-00<br>Total Plantag<br>126-00<br>Total Plantag<br>136-00<br>Total Plantag<br>New York<br>136-00<br>Total Plantag<br>136-00<br>Total Plantag<br>136-00<br>Total Plantag<br>136-00<br>Total Plantag<br>Total Plantag<br>T                                                                                                    | Park Ros<br>Denk Ros<br>Ma<br>Mang Dosha<br>Jisata<br>Putang Losha<br>Putang Losha<br>Putang Losha<br>Putang Losha<br>Persedaan Spart pat<br>Persedaan Spart pat<br>Denk Jisata<br>Denk Sanger (Nuko<br>Denk Singer (Nuko<br>Denk Singer (Nuko<br>Denk Singer (Disuko<br>Mang Losha<br>Persedaan<br>Mang Denk Perset                                                                                                    | 1.1072000<br>1.1072000<br>50545602847<br>117.590.0007<br>117.590.0007<br>54.690.0007<br>54.690.0007<br>54.690.0007<br>118.991.000<br>118.991.000<br>118.991.000<br>118.991.000<br>127.99.0000<br>127.99.000<br>127.99.000<br>107.99.000<br>107.99.0000<br>107.99.0000<br>107.99.0000<br>107.99.0000<br>107.99.0000<br>107.99.0000<br>107.99.0000<br>107.99.0000<br>107.99.0000<br>107.99.0000<br>107.99.00000<br>107.99.00000<br>107.99.00000<br>107.99.00000<br>1 |
| Part Leng Dank<br>120-10<br>Forten Hiller<br>Total Plattang Halar<br>150-10<br>Total Plattang<br>Partang Hour<br>150-20<br>Total Plattang<br>Partang Hour<br>140-12<br>Total Plattang<br>Partang<br>Partang<br>P                                                                                                    | Bank BOA<br>na<br>Future p Dasha<br>Studing<br>Duaring Lannyin<br>Puture y Lannyin<br>Puture y Lannyin<br>Prevadiase Material<br>Prevadiase Material<br>Prevadiase Material<br>Prevadiase Material<br>Material<br>Prevadiase Material<br>Material<br>Distance Densities<br>Material<br>Distance Densities<br>Material<br>Distance Densities<br>Material<br>Distance Densities<br>Material                                                                                                    | сне кезден о оръдов декл сордов декл сордов                                                                                                    |
| 120-10<br>120-10<br>Tothe Hame<br>135-10<br>Tothe Partang Unia<br>135-20<br>Tothe Partang Hon<br>135-20<br>Tothe Partang<br>Partang Hon<br>140-11<br>140-12<br>Totai Partang<br>Totai Partang<br>150-20<br>150-20<br>1                                                                                                    | Denis BOA<br>has<br>Tutang Doatha<br>g Usatha<br>Usatha<br>Putang Lannyon<br>g Blass Utan Ina<br>Persections Haterial<br>hasa<br>Hydek<br>to Dimakina<br>downa Elinger of Huno<br>banya Uning Huno Hugen<br>Dimaka<br>Dimaka<br>Persection<br>Hunog Lannyon<br>Hunog<br>Hunog Lannyon<br>Hunog<br>Hunog<br>Huno                                                                                                    | 104, 654,050 0<br>505,656,264,0<br>117,550,000,0<br>117,550,000,0<br>54,850,000,0<br>118,854,000,0<br>118,844,650,00<br>144,655,000,0<br>8,091,203,0<br>6,691,203,5<br>6,691,203,5                                                                                                    |
| Potent Rome,<br>Partang Unai<br>159-55<br>Total Pintony<br>Partang Neu<br>155-20<br>Total Pinton<br>Partang Neu<br>150-21<br>Total Partan<br>160-12<br>Total Partan<br>Solar With Part<br>150-20<br>Total Partan<br>Total Partan<br>Total Partan<br>Total Partan<br>Total Partan<br>Total Partan<br>Total Partan<br>Total Partan<br>Total Partan<br>Total Partan<br>Total Partan<br>Total Partan<br>Total Partan                                                                                                    | ha<br>Manag Dosha<br>g Usata<br>Kusha<br>Putang Kannya<br>g Non Usa hu<br>Persedaan Spart part<br>Derestas Material<br>haan<br>more<br>more they<br>ar Dimuka<br>dens Singer Ginusa<br>dens Singer Ginusa<br>han<br>han terest<br>baga teresta<br>han<br>han terest<br>han<br>dens Singer Dimuka                                                                                                    | 005400,2040<br>417 083000<br>117 080 000 0<br>54 000 000 0<br>54 000 000 0<br>54 000 000 0<br>54 000 000 0<br>12,194 000 0<br>12,194 000 0<br>14,495 000 0<br>0 0 0 0 0<br>14,495 000 0<br>0 0 0 0 0<br>0 0 0 0 0 0<br>0 0 0 0                                                                                                    |
| Partang Unai<br>156-0<br>Total Pinten<br>Partang Noo<br>156-0<br>Total Partang<br>Partang Noo<br>140-1<br>140-1<br>140-1<br>Foran Partang<br>Partang<br>Pa                                                                                                    | ha<br>Fulang Daha<br>Jitu ata<br>Usada<br>Puang Lainnya<br>prosediaan Sourigant<br>Persediaan Vateriai<br>Innia<br>Persediaan Vateriai<br>Dens Bengar Olivino<br>Dang Mana Projen<br>Ibanya Dinaka<br>I Dinaka<br>I Dinaka<br>I Dinaka                                                                                                    | +17.583.500.0<br>117.583.500.0<br>54.653.000.0<br>54.653.000.5<br>122.94.500.000.5<br>122.94.500.0<br>122.94.500.0<br>122.94.500.0<br>122.94.500.0<br>500<br>6.229.000.0<br>14.465.600.0<br>5.641.501.5<br>6.641.501.5                                                                                                    |
| 155-10<br>Total Pieten<br>Parang Kon<br>135-20<br>Total Pieten<br>Paraolasi<br>140-12<br>Total Pieten<br>Total Robert<br>155-20<br>Total Robert<br>155-20<br>Total Robert<br>155-20<br>Robert Teleo<br>Harta Teleo<br>176-20                                                                                                    | Pidang Dosha<br>g Usulm<br>Pidang Lanoya<br>Pidang Lanoya<br>Parasilaan Spurtpat<br>Perasilaan Spurtpat<br>Perasilaan Subcrist<br>Jang<br>Perasilaan Subcrist<br>Jang<br>Perasilaan<br>Spurt Subcrist<br>Jang Yuna Proper<br>Jang Yuna Proper<br>Jang Yuna Proper<br>Jang Yuna Proper<br>Jang Yuna Proper<br>Jang Perasila<br>Perasilaan                                                                                                    | +11 583 500 0<br>11 7 560 600 0<br>54 809 500 0<br>12 594 500 00<br>10 801 591 0<br>47 244 501 0<br>8 299 500 0<br>8 299 500 0<br>8 299 50                         |
| Total Platen<br>19520<br>Total Platen<br>19670<br>Total Platen<br>19611<br>1962<br>Total Platen<br>Total Robert<br>19520<br>19520<br>Total Platen<br>19520<br>Total Platen<br>19530<br>Total Platen<br>19530<br>Harta Tetal                                                                                                    | g Usutin<br>Usuane<br>Porang Lannyon<br>g Non Usua Isa<br>Porangtian Usoriel<br>anan<br>Ingels<br>In Denskins<br>dowa Usopar Gilune<br>Come Usopar di Nune<br>Lang Usopar Veges<br>Disopar Denskins<br>Impart Denskins<br>Impart Denskins<br>Impart Denskins<br>Impart Denskins                                                                                                    | 117,560,000,0<br>54,853,000,0<br>54,854,000,0<br>32,464,000,0<br>10,644,1640,0<br>47,2442,054,0<br>5,000<br>14,045,000,0<br>14,045,000,0<br>5,001,020,5<br>6,001,020,5                                                                                                    |
| Partaing Nex<br>13620<br>Total Partain<br>Parsabase<br>140-ti<br>140-ti<br>140-ti<br>140-ti<br>140-ti<br>140-ti<br>140-ti<br>150-ti<br>150-ti<br>170-ti<br>150-ti<br>170-ti<br>170-ti<br>1 | Instance<br>Polance Lannoya<br>g Hon Linnoha<br>Persandiaan Habrini<br>Isaan<br>Instance<br>Instance<br>I                                              | 54 859 200 0<br>54 859 200 0<br>12, 145 200 0<br>10, 541 25 200 0<br>42, 245 200 0<br>42, 245 200 0<br>5, 0<br>14, 455 200 0<br>6, 161 353 5<br>6, 161 353 5                                                                                                    |
| 136-20<br>Portel Pietens<br>Persealbes<br>146-11<br>146-12<br>Total Perseal<br>Potal VPP Pr<br>Barya Dibarya<br>156-20<br>156-20<br>Fotal Pales I<br>Patas Dibarya<br>135-10<br>Fotal Pales I<br>Barts Tebar                                                                                                    | Putang Lannya<br>Persediaan Spartgah<br>Persediaan Matchel<br>Isaan<br>Verch<br>er Dimikita<br>Bowa Beeger (Nivano<br>Jang Muna Regen<br>Dibagar Densilia<br>el Dimikita<br>el Dimikita<br>el Dimikita<br>Beeger Dimikita                                                                                                    | 54 853 000 0<br>542 954 080 0<br>12, 194 000 0<br>42, 294 081 0<br>42, 294 081 0<br>500<br>500<br>500<br>14,465 080 0<br>5, 691 200<br>6, 191 05 5                                                                                                    |
| Persedues<br>146-11<br>146-12<br>Total Persed<br>Total WPP Pr<br>Biaga Dibaga<br>106-20<br>100-20<br>Fotal Rage D<br>Pagas Dibaga<br>105-10<br>Fotal Page D<br>Harts Tetal                                                                                                    | Persediaan Spurgah<br>Persediaan Meterlel<br>Janu<br>Hyerk<br>In Dimakan<br>Genes Elegen (Hinan<br>Lang Huas Proper<br>Jang Huas Proper<br>Jang Huas Proper<br>Jang Huas Proper<br>Lang Huas Proper<br>Lang Huas Proper<br>Lang Huas Proper<br>Lang Huas Proper<br>Lang Huas Proper<br>Lang Huas Proper<br>Lang Huas Proper<br>Lang Huas Proper<br>Lang Huas Proper<br>Lang Huas Propert                                                                                                    | 22: 94:500<br>11:561.5510<br>47.242.651.0<br>0.0<br>4.299.0000<br>8.299.0000<br>14.465.660.0<br>6.661.501.5                                                                                                    |
| Persectan<br>140-11<br>140-12<br>Total Persect<br>Sotal WEP Pr<br>Barga Dibaga<br>150-20<br>100-20<br>Fotal Rispe D<br>Patas Obsept<br>155-10<br>Fotal Persect<br>155-10<br>Fotal Persect<br>109-20                                                                                                    | Persediaan Spart Jaht<br>Denediaan Meterial<br>Isaan<br>In Dimikika<br>Gene Simger Ginune<br>Dang Muna Projek<br>Dang Timakika<br>IT Dimikika<br>IT Dimikika<br>IT Dimikika<br>Menangat                                                                                                    | 12 194.500 0<br>18 66 191 0<br>42,242,651 0<br>8 275000<br>12,4465 666 0<br>14,465 666 0<br>6 661 563 5                                                                                                    |
| 140-12<br>140-12<br>Total Period<br>Sotal WiP Pr<br>Biaga Dibaga<br>150-20<br>100-20<br>Fotal Ridge D<br>Papas Dibaga<br>155-10<br>Fotal Pajak D<br>Harts Tetal<br>(19-20                                                                                                    | Persedias Universit<br>Read Sectors Universit<br>Persedias Universit<br>Procession<br>Development<br>Development<br>Development<br>Development<br>Personal<br>Development<br>Development<br>Development<br>Development                                                                                                    | 12, 91, 200<br>12, 91, 201, 0<br>42,242, 657, 0<br>8, 229,000, 0<br>8, 275,000, 0<br>14,465,000, 0<br>6, 991,200, 0<br>6, 991,200, 0<br>7, 991,200, 0<br>7, 991,200,00<br>7, 991,200,00<br>7, 991,200,00<br>7, 991,200,00<br>7, 991,200,00<br>7, 991,200,00<br>7, 991,200,00<br>7, 991,200,00<br>7, 991,200,00<br>7, 991,200,00<br>7, 992,200,00<br>7, 992,200,000<br>7, 992,200,000<br>7, 992,                                                                     |
| Total Persed<br>Fotal WEP Pr<br>Barya Dibary<br>19520<br>19520<br>Fotal Rase D<br>Papas Obsepi<br>19510<br>Fotal Pajek 0<br>Harta Tetao 1<br>(19-20                                                                                                    | Innen<br>Hanne<br>In Dimekkon<br>General Benger (H.V.N.O.<br>Langs Mona Preyer<br>Jahogan Dimekko<br>Maria Dimekko<br>Maria Dimekko<br>Bahayan Dimekko<br>Bahayan Dimekko                                                                                                    | 42,342,851,0<br>0,27<br>6,229,000,0<br>8,229,000,0<br>14,495,000,0<br>6,091,200,0<br>6,091,200,0                                                                                                    |
| Fotal WAP Pr<br>Biarya Dibary<br>196-20<br>195-20<br>Fotal Rase D<br>Papas Obsepi<br>195-10<br>Fotal Pajek 0<br>Harta Tetao 1<br>(19-20                                                                                                    | nyels<br>in Dimikina<br>Gene Singar Giluna<br>Dang Unan Prepin<br>Dimya Dimikina<br>in Dimikina<br>in Dimikina<br>Dimya Dimya Dimukin<br>Dimya Di                                                                                                    | 8.0<br>8.229.000<br>9.275.000<br>14.495.000.0<br>8.691.2020<br>6.691.2020<br>6.691.2020                                                                                                    |
| Biaga Dibaga<br>156-20<br>158-20<br>Fotal Rase D<br>Pajas Obiepi<br>155-10<br>Fotal Pajak D<br>Harta Tetao<br>(156-20                                                                                                    | er Demkina<br>Gene Skeper (Silvano<br>Lang Muna Projen<br>Dibayar Denalia<br>If Dimalka<br>Mra Dibayar Dimaka<br>Dibayar Dimaka                                                                                                    | 6 229 000 0<br>8 775 200 0<br>14 455 000 0<br>6 861 200 0<br>6 861 300 5                                                                                                    |
| 156-20<br>105-20<br>Fotal Ridge D<br>Palas Obsca<br>155-10<br>Fotal Pajek D<br>Harta Telao<br>(16-20                                                                                                    | Const Sileger (Si Vuno<br>Lang Muna Prejer<br>Ibbogar Dinuste<br>Pro Dinuste<br>Pro Dinuste<br>Dibeyar Dinuste<br>Bergari                                                                                                    | 6 061 303 6<br>6 061 303 6<br>6 061 303 6                                                                                                    |
| rosan<br>Fotal Rase D<br>Pajak Othera<br>135-10<br>Fotal Pajek 0<br>Rasta Tatao<br>176-20                                                                                                    | Lang Musi Proper<br>Jiboyan Dinama<br>Protesta<br>Pro Disayan Dinama<br>Dibayan Dinama<br>Baranana<br>Haranana                                                                                                    | 8.091.0000<br>6.001.0000<br>6.001.0000<br>6.001.0000                                                                                                    |
| Fotar Rahye D<br>Pajak Othiko<br>135-10<br>Fotar Pajek B<br>Ranta Telap I<br>(19-20                                                                                                    | Inoqui Dinuka<br>I Cimeka<br>I Provingi Dinuka<br>Dibeyar Dinuka<br>Marandat                                                                                                    | 6.001.003.0<br>6.001.003.0<br>6.001.003.0                                                                                                    |
| Pajak Othika<br>195-10<br>Total Pajek (<br>Harts Teta)<br>170-20                                                                                                    | er Denska<br>Pris Dekyer Desus<br>Dibeyer Denska<br>Reneration                                                                                                    | 6.001.0030                                                                                                    |
| 195-10<br>Total Pajek 0<br>Harta Tetao I<br>(196-20                                                                                                    | Prin Dikeyer Dinuka<br>Dibeyer Dimuka<br>Herundud                                                                                                    | 6.661.363.6                                                                                                    |
| Harta Tetapi<br>(195-20                                                                                                    | Hervedigt                                                                                                    | 6.001.003.0                                                                                                    |
| 110-20                                                                                                    | HAR PLAN AREA T                                                                                                    |                                                                                                    |
| 110-20                                                                                                    | No. of Concession, Name                                                                                                    |                                                                                                    |
| 170.21                                                                                                    | Aburtulani Panyoasian Parvitore & Finfore                                                                                                    | 24, 781, 650, 0                                                                                                    |
| 170.55                                                                                                    | Peculitine Kanlor                                                                                                    | 67,431.012.0                                                                                                    |
| 170.31                                                                                                    | Astanutual Pergenatur. Perstatun Kentor                                                                                                    | 38 512306 0                                                                                                    |
| 170-40                                                                                                    | Persette Operational<br>Associated Personality Periodian Operational                                                                                                    | 4 699 300 0                                                                                                    |
| 478-80                                                                                                    | Kendaraan                                                                                                    | 164,788,683.0                                                                                                    |
| 170-H                                                                                                    | Akanulasi Penyakatan Kenderatan                                                                                                    | -68.480.261.0                                                                                                    |
| Total Harts T                                                                                                    | letop Derwajad                                                                                                    | 177.842.648.0                                                                                                    |
| Cotal Harte L                                                                                                    | alongs                                                                                                    | 8.0                                                                                                    |
|                                                                                                    |                                                                                                    | 1.010.895.532.6                                                                                                    |
|                                                                                                    |                                                                                                    |                                                                                                    |
| Hating Usid                                                                                                    | ta                                                                                                    |                                                                                                    |
| 240-10                                                                                                    | Hatorg Usehie                                                                                                    | 18.253.000.0                                                                                                    |
| 210-30                                                                                                    | Periodecetors Directing Cettering                                                                                                    | 15 673 300 0                                                                                                    |
|                                                                                                    | and the second second sec                                                                                                    |                                                                                                    |
|                                                                                                    |                                                                                                    | 345                                                                                                    |
| Astano Linek                                                                                                    |                                                                                                    |                                                                                                    |
| Tatel Huteng                                                                                                    | Linsahus                                                                                                    | 15.539.508.9                                                                                                    |
| internet Description                                                                                                    |                                                                                                    |                                                                                                    |
| 216.10                                                                                                    | et Farm Da our                                                                                                    | 10000 000 000                                                                                                    |
| 213-20                                                                                                    | Truterg P#1 Fet, 21                                                                                                    | 222+200 2                                                                                                    |
| fotal Italany                                                                                                    | Pajak                                                                                                    | 40.138.132.0                                                                                                    |
| Total Pendap                                                                                                    | allon yang diterima di multa                                                                                                    | 1.0                                                                                                    |
| Delana for                                                                                                    | ha Barinan                                                                                                    |                                                                                                    |
| 236.76                                                                                                    | indexe serves                                                                                                    | of this pair 1                                                                                                    |
| 236.30                                                                                                    | Hulwing Leasing                                                                                                    | 118227728.0                                                                                                    |
| latist Hatsing                                                                                                    | Jan (ka Panjan)                                                                                                    | 185.227.721.8                                                                                                    |
| bien                                                                                                    |                                                                                                    | 279,278,352,4                                                                                                    |
|                                                                                                    |                                                                                                    |                                                                                                    |
| licitat                                                                                                    |                                                                                                    |                                                                                                    |
| 31610                                                                                                    | Medai Disetan                                                                                                    | 680 001 000 3                                                                                                    |
| lotal Model                                                                                                    |                                                                                                    | 6100,036.000.9                                                                                                    |
| abe                                                                                                    |                                                                                                    |                                                                                                    |
| 328-10                                                                                                    | Loos dionen                                                                                                    | 22,760,562,0                                                                                                    |
| 228-25                                                                                                    | Labo Tainza Serjalan                                                                                                    | GE (516 2 17 5                                                                                                    |
| fatel Laba                                                                                                    |                                                                                                    | 3D-156.77E-5                                                                                                    |
|                                                                                                    |                                                                                                    | 130,416,776.5                                                                                                    |
|                                                                                                    |                                                                                                    |                                                                                                    |
|                                                                                                    | 179-01<br>179-01<br>179-01<br>179-01<br>179-01<br>179-01<br>179-01<br>179-01<br>179-01<br>179-01<br>210-00<br>210-00<br>200-00<br>200-00<br>200-00<br>200-00<br>200-00<br>200-00<br>200-00<br>200-00<br>200-00<br>200-00<br>200-000<br>200-000<br>200-00000000                                                                                                    | 10-0 Product operation<br>10-1 Annotas Programs Product Paradox<br>10-1 Annotas Programs Product Paradox<br>10-1 Annotas Programs Product Paradox<br>10-1 Annotas Programs Product Paradox<br>10-1 Annotas Programs<br>10-1 Paradox<br>10-1 Paradox<br>10-1 Para                                                               |

## Fig 10. PT Berhasil Beruntung Bersama Balance Sheet Report Source: data if 2020

From the Balance Sheet Report, it can be seen that the total assets at the end of March 2019 is Rp. 1,010,695,132.64. Total liabilities at the end of March 2019 are Rp. 271. 278.353.00. And the total capital at the end of March 2019 is Rp.650,000,000.00.

199

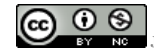

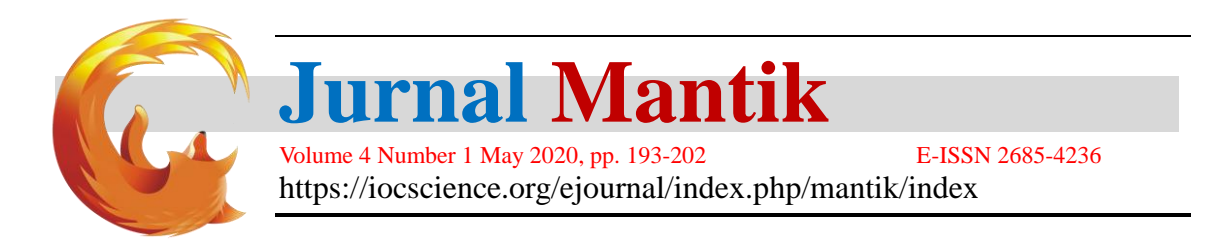

# 1. Sales report

The following sales report on PT Berhasil Beruntung Bersama in the March 2019 period as shown in Figure 11.

|                                                        |              |           | PT Berhasil Beruntung Be               | rsama      |               |                  |
|--------------------------------------------------------|--------------|-----------|----------------------------------------|------------|---------------|------------------|
| Penjualan - Sederhana<br>01 Marci 2019 - 31 Marci 2019 |              |           |                                        |            |               |                  |
| Tanggal                                                | No.Ref.      | Order No. | Rama Pelanggan                         | Mata Using | Jumilih       | Jumiah IBR       |
| 61.032019                                              | 000360054    |           | Bapak HendraLee (C-020 )               | IDR        | 200 500 00    | 250 500.00 -     |
| 66/03/2019                                             | 00837/888/#  |           | Bapes Nico Alyus (C-022.)              | DR         | 1.083.505.00  | 1.183.500.00 -   |
| 11/03/2018                                             | 00036/000/#  |           | PT Strengi Nutri Lestarindo (C-014.)   | DR         | 13.442.000.00 | 13.442.000.00 -  |
| 12/03/2019                                             | 0083348897   |           | PT Amarilys Kharisma Gemilang (C-001.) | IDR        | 14.718.000.00 | 14.718.000.00 -  |
| 13/03/2019                                             | 06540/055/8  |           | PT YVE habitat Line (G-017.)           | IDR        | 11.396.000.00 | 11.395.000.00 -  |
| 20/03/2019                                             | 00841/888/8  |           | PT Thai Makreer (C-815)                | IDR        | 28.875.000.00 | 28.875.000.00 -  |
| 22/03/2018                                             | 00842/000/#  |           | bulles (C-024.)                        | IDR.       | 201.009.00    | \$61.000.00 2    |
| 15/03/10/19                                            | 00843/8881/8 |           | PT Pancer Kreael (C-013.)              | IDR        | 54,697,500.00 | 54.697.500.10 -  |
| 39.033019                                              | 00844/689/8  |           | PT Gaofreight Indonesia (C-011.)       | IDR        | 90.007.508.00 | 90.007.500.00 -/ |
|                                                        |              |           | Track                                  | 100        |               | DEC 004 000 00   |

Fig 11. PT Berhasil Beruntung Bersama Sales Report Source: data if 2020

#### m. Purchase Report

The following is a report on the purchase of PT Berhasil Beruntung Bersama in the March 2019 period as shown in Figure 12.

|                                 |              |             | Pembelian - Se           | derhana   |               |                                                                                                    |
|---------------------------------|--------------|-------------|--------------------------|-----------|---------------|----------------------------------------------------------------------------------------------------|
|                                 |              |             | 01 Maret 2019 - 31 Ma    | uret 2019 |               |                                                                                                    |
| Tanggal                         | No. Ref.     | No. Pesanan | NamaPemasok              | Mata Uang | Jumlah        | Jumlah (IDR)                                                                                                    |
| 11/03/19                        | FA-1405-7710 |             | PT Asin Lestari (V-005 ) | IDR       | 9.150.000.00  | 9.150.000.00 -                                                                                                    |
| 14/03/19                        | FA-1405-7725 |             | PT Ast Lestari (V-005 )  | IDR       | 23.250.000.00 | 23.250.000.00 -                                                                                                    |
| 20/03/19                        | FA-1405-7734 |             | PT Asri Lestari (V-005 ) | IDR       | 43.325.000.00 | 43.325.000.00 -                                                                                                    |
| the second second second second |              |             |                          |           |               | and the second second se |

shaail Banuntung Bara

Fig 12. PT Berhasil Beruntung Bersama purchase Report Source: data if 2020

#### 3.1 Analysis of financial statements

- a. Liquidity Ratio
  - Liquidity Ratio consists of:

a) Current Ratio

The following chart is the Current Ratio in PT Berhasil Beruntung Bersama in the March 2019 period as shown in figure 13.

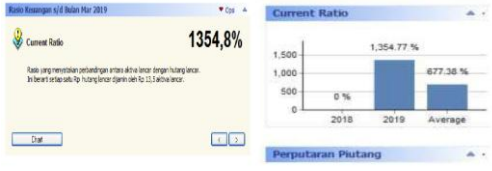

Fig 13. Current Ratio Results Source: data if 2020

From the results of the chart as shown in Figure 21 the authors analyzed that the company was in very good condition because the calculated ratio was 1,354.8% over 200%. The higher the ratio, the more secure the company is paying off debts to creditors.

b) Cash Ratio

The following graph is the Cash Ratio in PT Berhasil Beruntung Bersama in the March 2019 period as shown in figure 14.

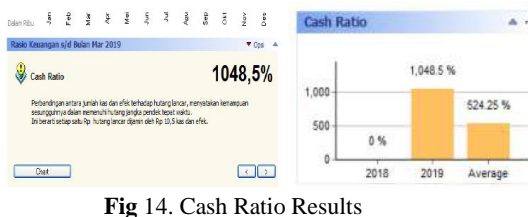

Fig 14. Cash Ratio Result Source: data if 2020

From the results of the graph as shown in Figure 14, the cash ratio reaches 1,048.5%, so the writer analyzes the cash position to cover the company's current debt because the percentage

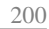

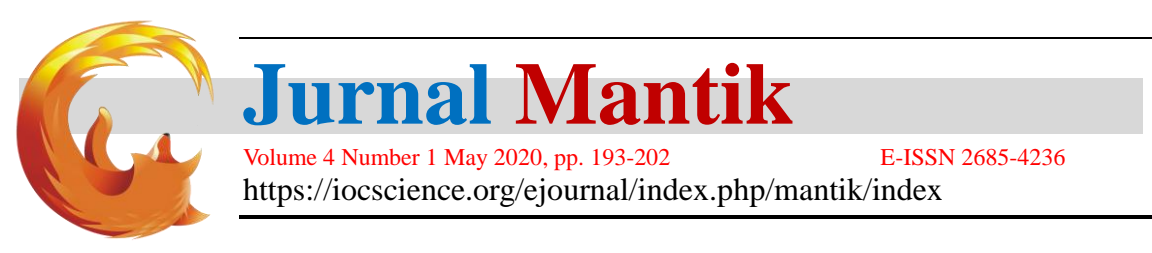

exceeds 30%.

Solvency Ratio

b.

a) Debt to Equity Ratio

The following graph is the Debt to Equity Ratio in PT Berhasil Beruntung Bersama in the March 2019 period as shown in Figure 15.

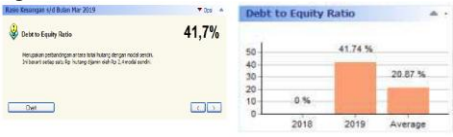

Fig 15. Debt to Equity Ratio Results Source: data if 2020

From the results of the graph as shown in figure 15, the authors analyze that the ratio achieved was 41.7%. This means that the company's ability to meet its obligations is not good because the resulting ratio is less than 90%.

b) Debt to Capital Asset

The following graph is the Debt to Capital Asset at PT Berhasil Beruntung Bersama for the March 2019 period as shown in figure 16.

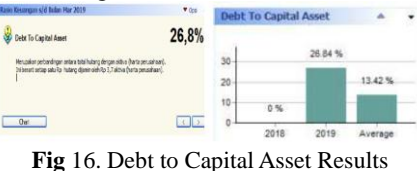

Source: data if 2020

From the results of the graph as shown in Figure 16, the authors analyze that debt to capital assets reach 26.8%. This means that the amount of debt used to meet the needs of the company is small, so it can be concluded that the company is in poor condition, because the percentage is less than 35%.

- c. Profitability Ratio
  - a) Gross Margin Ratio

The following is a graph of Gross Margin Ratio in PT Berhasil Beruntung Bersama in the March 2019 period as shown in figure 17.

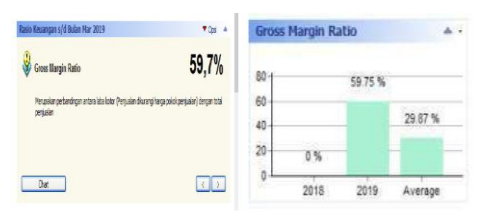

Fig 17. Results of Gross Margin Ratio Source: data if 2020

From the results of the graph as in Figure 17, the authors analyze the gross profit margin of 59.7%. This means that the company's operating conditions are good because the ratio exceeds 30%. The higher the percentage, the better the company controls the cost of goods sold.

b) Net Profit Margin Ratio

The following graph is the ratio of Net Profit Margin or Net Margin Ratio in PT Berhasil Beruntung Bersama with the period March 2019 as shown in figure 18.

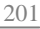

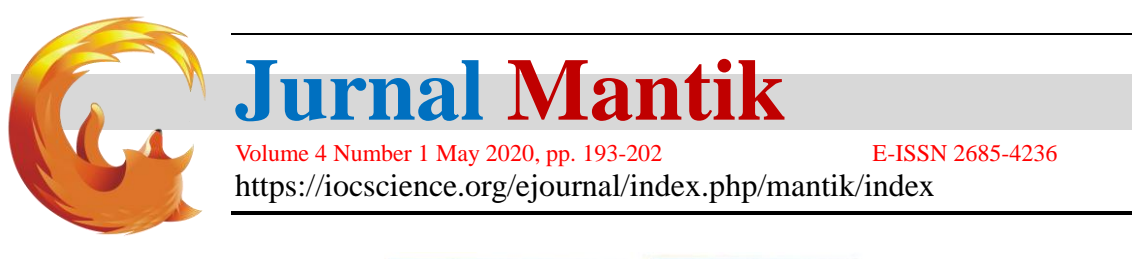

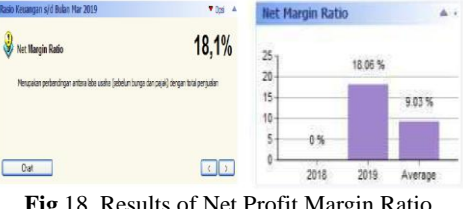

Fig 18. Results of Net Profit Margin Ratio Source: data if 2020

From the results of the graph as shown in Figure 18, the authors analyze the ratio of net profit margins is 18.1%, meaning that the net profit achieved by the company has shown good results because it has exceeded 10%.

#### 4. Conclusion

With the existence of a computerized system using zahir accounting software version 5.1 accounting data processing in PT Berhasil Beruntung Bersama the authors can conclude that it makes it easy to record the cost of goods that will be calculated automatically according to the method chosen, minimizing the difference in merchandise between recording and available warehouse, because of the sale transaction will reduce the stock of goods by itself, facilitate the access to search for data and storage efficiency because the data in the form of files and fast in the process of preparing financial statements such as balance sheets, income statements, sales reports and purchase reports.

#### 5. References

- M. H. Yulianto and D. Djuharni, "Analisis Sistem Informasi Akuntansi Pembelian dan Penjualan Pada CV. Tri Kencana Cilegon-Banten," vol. 11, no. 1, pp. 40–51, 2019.
- [2] L. D. Utami and R. Hidayat, "Pengolahan Data Keuangan Dengan Menggunakan Zahir Accounting 5. 1 Pada PT. Sigma Pikir Teladan," vol. XVI, no. 1, pp. 99–106, 2018.
- [3] M. Rahmawati, "Peran Aplikasi Komputer Berbasis Akuntansi untuk Badan Usaha dalam Perspektif Sistem Informasi," *Perspektif*, vol. 13, no. 2, pp. 172–183, 2015.
- [4] S. Rahmayuni, "Analisis Komparasi Proses Laporan Keuangan Secara Manual Dan Menggunakan Comparative Analysis of Financial Report Process and Using Accounting Computer," J. Akunt. Dan Keuang., vol. 2, p. 150, 2017.
- [5] A. Widyatama and R. Suprapty, Dasar-Dasar Akuntansi Untuk Pemula. Yogyakarta: Deepublish, 2018.
- [6] Normah, "Komunikasi Data Bisnis Dan Keuangan," Komun. Data Bisnis Dan Keuangan. Berbasis. Cbis Menggunakan Zahir Account., vol. 2, no. 1, pp. 38–45, 2017.
- [7] S. Rachmawati and N. Nurjanah, "Implementasi Data Keuangan Dengan Zahir Accounting Pada Pt. Anugerah Analisis Sempurna," *J. AKUNTANSI, Ekon. dan Manaj. BISNIS*, vol. 5, no. 2, p. 267, 2017.
- [8] N. Majdina, H. Rahman, and S. Muryani, "Aplikasi akuntansi untuk menyusun laporan keuangan," vol. 1, no. 2, pp. 155–168, 2017.

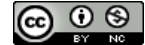